# Welcome to the NP Fam!

KICKSTART

YOUR NP

ENROLMENT

0

0

0

0

0 0 0

0

0

0

0

**Enrolment** is your first step into student life at NP. It's all about getting you onboarded and ready for your journey ahead. Let's hit the ground running!

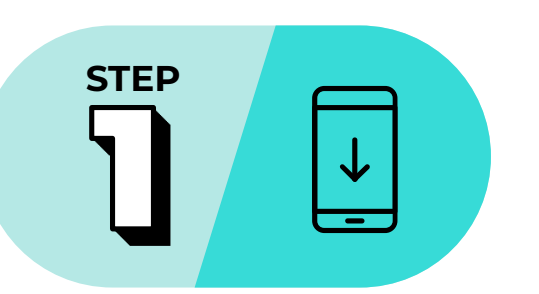

 $\nabla$ 

 $\nabla$ 

 $\nabla$ 

 $\nabla$ 

# Let's get the ball rolling:

## **DOWNLOAD THE NP GO! APP AND GET YOUR STUDENT LOGIN DETAILS IN A SNAP**

## Scan the QR code

You can download the NP Go! app from the App Store (iOS) or Google Play Store (Android).

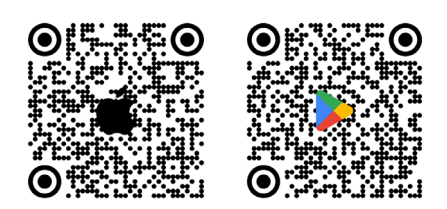

## Retrieve login details

Open the app, tap "Freshmen Enrolment," go to "Retrieve your Login Details" and follow the instructions to retrieve your NP Email Address and Password.

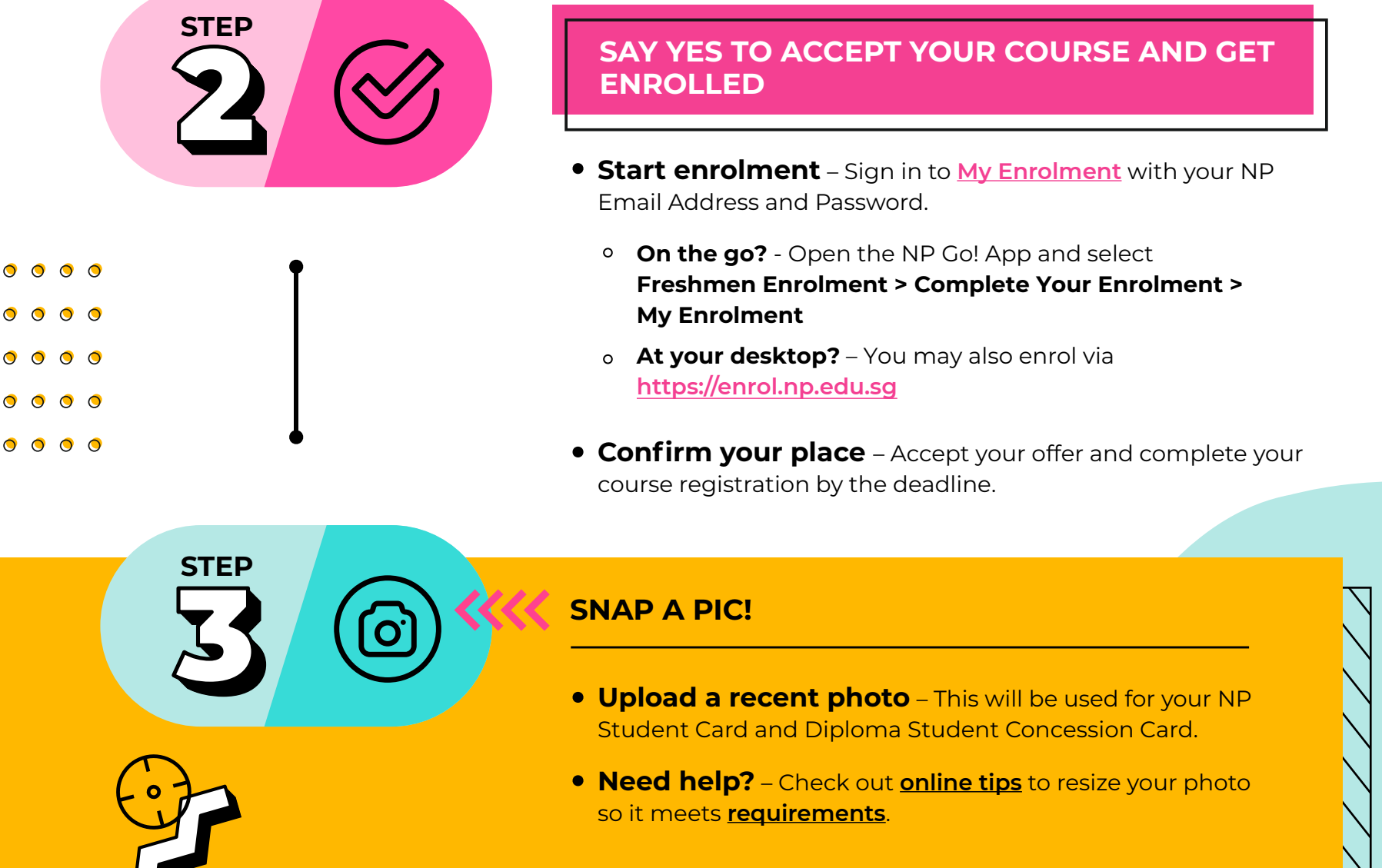

## **PAY YOUR COURSE FEES!**

• Retrieve your e-Fee Voucher – Go to "Course Registration & Fees Payment" section in My Enrolment.

- Choose your payment method Payment can be made using PayNow, credit/debit card, bank transfer, or at a designated OCBC bank branch.
- **Don't miss the deadline!** Pay on time to secure your place.

 $\triangleleft \triangleleft \triangleleft \triangleleft$ 

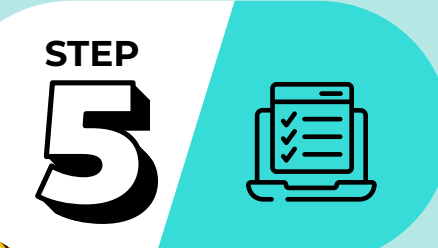

STEP

## SUBMIT YOUR ONLINE ENROLMENT FORMS!

- **Download & complete** Access the "Compulsory Forms" section in My Enrolment to download or submit the necessary forms online.
- **Online or upload?** Fill out the online application forms where applicable and upload any downloadable forms back into My Enrolment.
- Don't overlook extras! Be sure to check out the "Optional Forms" section in My Enrolment for any additional forms that may be relevant to you.

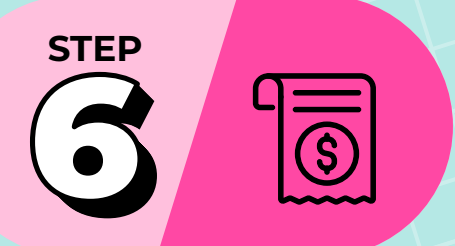

STEP

#### SUBMIT YOUR ONLINE FINANCIAL FORMS!

- Plan your fee payments Complete the online Application for GIRO Deduction through My Enrolment to set up fee payments for future semesters.
- Set up your credit application Submit the online GIRO Direct Credit Application through My Enrolment to receive payments for scholarships, bursaries or claims.
- **Double check!** Follow the instructions to ensure all financial forms are properly submitted.

#### **COMPLETE MEDICAL CHECKS!** (FOR SELECTED COURSES ONLY)

- Find out Check if your course requires a Colour Vision Test or Medical Examination.
- Get tested Download the relevant medical forms and follow the instructions on the form to complete the test or examination at a designated clinic.
- Send the results Submit the completed medical form as instructed.

## **Get Ready for NP Student Life with**

#### these resources

- Access NP Connect email
- Explore the freshmen experience
- Purchase your notebook
- Install course specific software
- Apply for Diploma Student Concession Card
- View class timetable

## Got questions

Reach out to the Enrolment Helpdesk at 6463 1233 or enrol@np.edu.sg

For more details, download the Enrolment Guide here or visit our Enrolment Portal below

#### <https://www.np.edu.sg/enrol>